# markit

# PENNVEST NCT Auctions: Enrollment and Eligibility Phase

Markit / New York / April 2016

**Company overview - Markit** 

## markit

### Leading provider of financial information services globally

2003 founded 10 countries

22 offi

22 offices 3,000+ institutional customers 3,616+ employees **\$1.07bn** 2014 revenue

\$488m 2014 adjusted EBITDA

| Organisations         |                         |  |  |  |  |  |
|-----------------------|-------------------------|--|--|--|--|--|
|                       |                         |  |  |  |  |  |
|                       |                         |  |  |  |  |  |
|                       |                         |  |  |  |  |  |
|                       |                         |  |  |  |  |  |
| Banks                 | Corporates              |  |  |  |  |  |
| Asset managers        | Insurance companies     |  |  |  |  |  |
| Hedge funds           | Securities firms        |  |  |  |  |  |
| Private equity funds  | Clearing firms          |  |  |  |  |  |
| Venture capital funds | Software / data vendors |  |  |  |  |  |

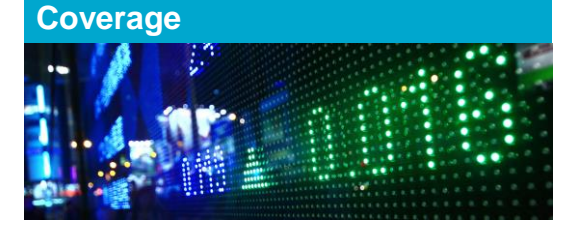

| Equities | FX                 |
|----------|--------------------|
| Credit   | Structured finance |
| _oans    | Commodities        |
| Rates    | CDS                |
| Bonds    | Environmental      |

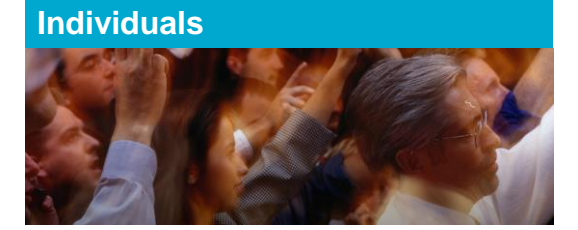

| Fraders                 | Compliance officers |
|-------------------------|---------------------|
| Risk managers           | Valuation analysts  |
| T professionals         | Actuaries           |
| nvestment professionals | Research analysts   |
| Portfolio managers      | Trading operations  |

#### Enhancing transparency | Red

#### Reducing risk | Improving operational efficiency

**Company overview -- Markit** 

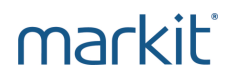

Markit's Role in Nutrient Credit Trading:

- Offer Enrollment & Eligibility services through our Markit Counterparty Manager(MCM) system.
- Provide auction services, including training on Submitting Bids and Offers using Markit Environmental Registry.

markit<sup>®</sup> Financial Information Services

**Company overview -- PENNVEST** 

markit

# PENNVEST's Role in Nutrient Credit Trading:

- To provide public operated treatment works and regulated point sources with a cost-effective alternative to meeting their nutrient discharge permit requirements
- Reducing risk perceived by credit sellers and buyers that was inhibiting growth of the nutrient credit market

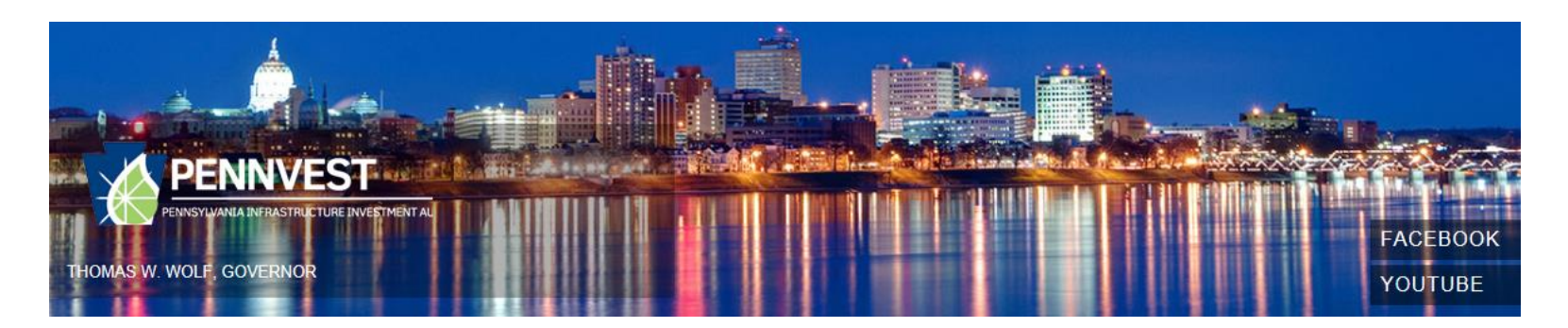

**Presentation Outline** 

- 1. Auction updates for previous participants
- 2. Auction Account Opening
- 3. Logging into Markit Counterparty Manager (MCM)
- 4. Reviewing documentation posted on Markit Counterparty Manager
- 5. Submitting Electronic Enrollment Application Form in Markit Counterparty Manager
- 6. Updating Electronic Enrollment Application Form in Markit Counterparty Manager
- 7. Uploading documents for review onto Markit Counterparty Manager
- 8. Reviewing results of your Enrollment Application

# Auction updates for previous participants

**Auction updates** 

# markit

 This Forward Auction will include two rounds, both held on June 8<sup>th</sup>. Both rounds will result in a separate clearing price and settlement of credits

 The auction methodology will be reviewed during the next webinars on May 25<sup>th</sup> and June 1<sup>st</sup>

— If documents uploaded for previous auctions have been updated in any way, these new documents will need to be reuploaded to Markit Counterparty Manager for the upcoming auction

# Auction Account Opening

**Auction Account Opening** 

# markit

1. If you have participated in a previous forward auction and already have an account at Markit, you do not have to go through the account opening process outlined below.

2. If you are new to Markit, please navigate to:

## http://www.markit.com/Product/Pennvest

- 3. Click on "Register To Participate" link.
- 4. The following form will open:
- \* Please note that if you are applying as an individual (rather than a company), please contact the Markit Environmental Operations team directly on <u>environmental.auctions@markit.com</u>.

#### Markit Environmental Auctions Registration

## markit

Complete the form below to register to participate in the Pennvest Nutrient Credit Trading Auctions.

| first name *                                | Last name *                                | Email *                    | Phone *                                   |
|---------------------------------------------|--------------------------------------------|----------------------------|-------------------------------------------|
| Company *                                   |                                            | Job Title *                |                                           |
| Address *                                   |                                            | City *                     | State/Province/County                     |
|                                             |                                            | Country *                  | Post Code *                               |
| Comments                                    |                                            |                            | •                                         |
|                                             |                                            |                            |                                           |
|                                             |                                            |                            | Ψ.                                        |
| I agree to the Mark<br>Nutrient Credit Trac | kit Environmental Aucti<br>ding Auctions * | ons Terms & Conditions and | would like to participate in the Pennvest |
|                                             |                                            | Send                       |                                           |
|                                             |                                            |                            |                                           |

#### **Auction Account Opening**

# markit

# 5. You will receive an email from <u>environmental.auctions@markit.com</u> within 24 hours requesting:

- Main account holder's photo id (e.g. inside page of passport or drivers license)
- Organizational Documents for your entity:

Municipal Authority – Provide copy of Articles of Incorporation plus any amendments and a copy of your By-laws

**Municipalities** – Provide a letter from your solicitor stating 1) what section of the PA code you operate under and 2) who (name and title) is authorized to take official action on your behalf

**Private** – Organization documents (ex: Articles of Incorporation, By-laws, Partnership Agreement, Operating Agreement)

- Executed standardized Resolution authorizing approval for participation. The Resolution is available at PENNVEST's website, Nutrient Credit Trading, under NCT documents.
- Vendor Identification ID (\*\*Participants must register with the Commonwealth's SAP system and obtain a vendor identification number prior to submitting the enrollment application. To do this follow the link and enter the requested information:
  - http://www.vendorregistration.state.pa.us/CVMU/Paper/DefaultInvoice.aspx)
- EIN or Federal Tax ID#
- Contact Person Name, Title, Email Address and Phone Number
- Company Name and Address
- 6. Send information to <u>environmental.auctions@markit.com</u>.
- 7. If your information is sufficient, you will receive an email with your Markit Counterparty Manager login credentials.
- 8. If further information is required, you will receive an email requesting additional details.

#### Sample Email – Markit Counterparty Manager Login Credentials

# markit

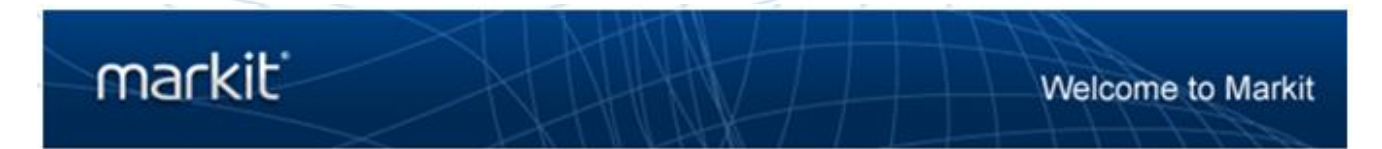

#### Welcome to Markit Counterparty Manager

Dear Markit Client,

We have created an account for you to access Markit Counterparty Manager within <u>www.markit.com</u>. Your login credentials are listed below.

Username: user123@markit.com

To set your password and login, please click on the password link below:

https://products.markit.com/home/ResetPassword.frm?code=Br8pd2ySJegFL19NMK65Zt2mzmRTqnDtbKjh5tuuW4

If clicking the above link does not work, please copy and paste the URL in a new browser window instead.

If you have received this email in error or have any other questions, please contact us at support@markit.com.

Thank you.

Markit Client Relations Team U.S.: + 1 877 762 7548 EMEA: + 800 6275 4800 Asia Pacific: + 65 6922 4210 Email: <u>support@markit.com</u>

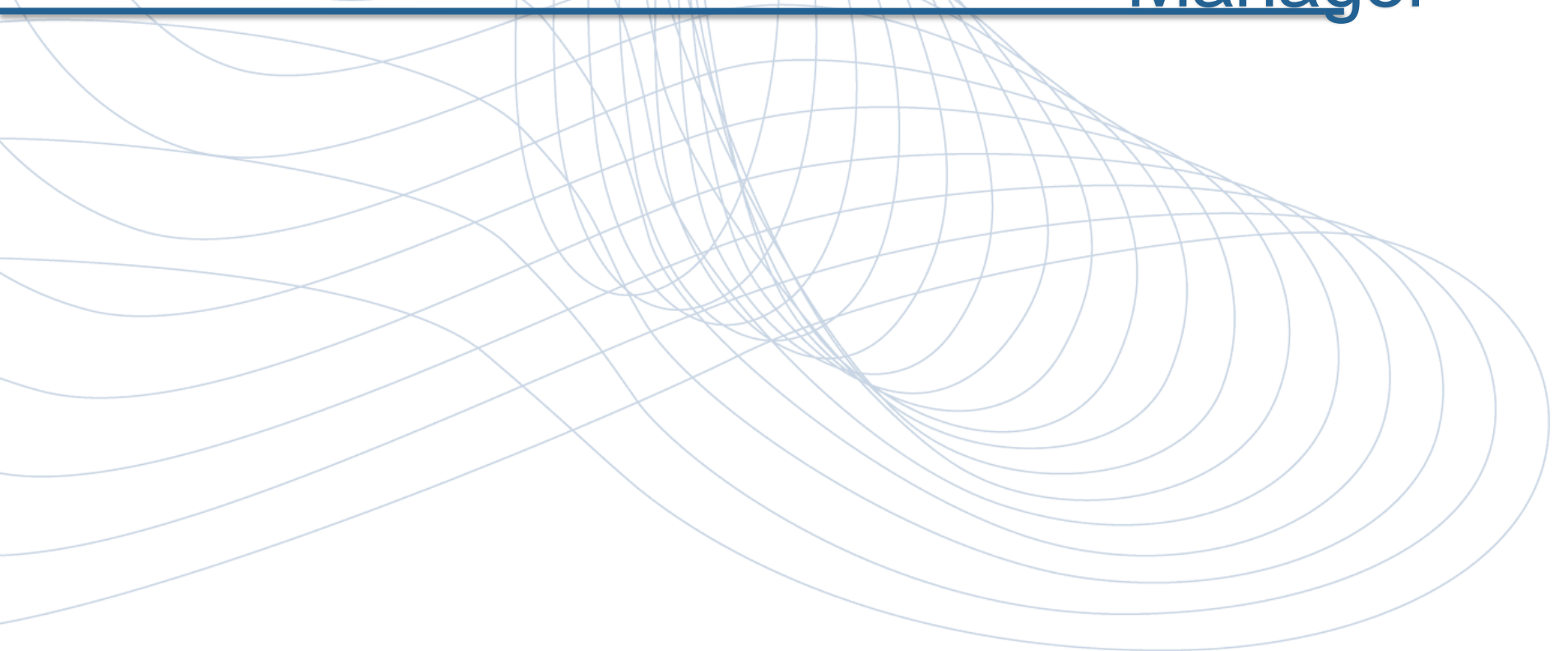

# markit

- 1. Navigate to <u>www.markit.com</u>
- 2. Click LOG IN.

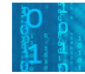

Assess your readiness for BCBS 239

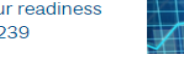

Explore best practices for meeting risk data processing and reporting standards.

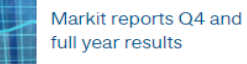

On February 11<sup>th</sup> 2015, Markit announced financial results for the fourth quarter and full year 2014.

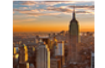

Markit annual customer conferences

Register today to explore how regulation, technology and business requirements are transforming the financial markets.

#### Commentary

Growth of global food production hits new post-crisis high Economics | 10 April 2015

Swiss yields negative; jumbo Turkish issue

Credit | 10 April 2015

View More

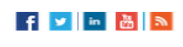

# markit

3. This will call up a Login screen. Insert your email address and password and press the Login button.

| mark |                                                                                   |                                                                                                    |                                    | PRODUCTS COMPANY STACT US |
|------|-----------------------------------------------------------------------------------|----------------------------------------------------------------------------------------------------|------------------------------------|---------------------------|
|      | Login to<br>Markit produ                                                          | cts                                                                                                    |                                    |                           |
|      | Use the login box to the right to log<br>corporate rebrand for our product<br>CDS | in to the following Markit products: We are working on a<br>names. Product names might offfer offer login.<br>Indices | Username                           |                           |
|      |                                                                                   |                                                                                                    | Password                           |                           |
|      |                                                                                   |                                                                                                    | Forgot my password<br>Terms of Use | Keep me lagged in         |
|      |                                                                                   |                                                                                                    | Pricing Data - Securities Finance  |                           |
|      | Select                                                                            | •                                                                                                    | Select                             | <b>•</b>                  |
|      |                                                                                   |                                                                                                    |                                    |                           |
|      | Select                                                                            | ▼ ps                                                                                                    | Select                             |                           |
|      |                                                                                   |                                                                                                    |                                    |                           |
|      |                                                                                   |                                                                                                    |                                    |                           |

# markit

4. After logging in, you will be prompted to select your Markit Product. Click "Counterparty Manager" and Save.

| Markit Products                                                                                                    | -          |                                                                                                    |                         |         |   |
|----------------------------------------------------------------------------------------------------|------------|----------------------------------------------------------------------------------------------------|-------------------------|---------|---|
| Welcome to Markit                                                                                                    |            | <ul> <li>Image: A start of the start of the start of</li></ul> |                         |         |   |
| Price transparency & financial<br>infrastructure to reduce risk &<br>improve operational efficiency                                                                                                    | Commentary | Counterparty<br>Manager                                                                                                    | Dividend<br>Forecasting | Indices |   |
| We have identified that you are entitled<br>to 7 Markit products. Entitled products are<br>shown to the right. Rollover products to learn<br>more. Select a product to be your default<br>landing page. | PMI        | Registry                                                                                                    | Source                  |         | J |
| Do not show this message again.                                                                                                    |            |                                                                                                    |                         |         |   |
| To access this preference in the future, click Settings in the upper<br>right of the screen                                                                                                    |            |                                                                                                    |                         |         |   |
|                                                                                                    |            |                                                                                                    |                         |         |   |
|                                                                                                    |            |                                                                                                    |                         | Save    |   |

# markit

5. Once you are successfully logged into Markit, you will be presented with the Markit Counterparty Manager landing screen.

| markit                                                                                                    |                                                                                                    |                                                                                             | Welcome, Seth.Melnick 🔻 | Support |  |
|----------------------------------------------------------------------------------------------------|----------------------------------------------------------------------------------------------------|---------------------------------------------------------------------------------------------|-------------------------|---------|--|
|                                                                                                    |                                                                                                    |                                                                                             | Counterparty Manager    |         |  |
| ☆ Create Manage View Tools Help<br>Entities<br>Add Entity<br>Edit Existing Entity<br>Batch Upload Entities<br>Edit Parent Account | Documents<br>Permission Documents<br>Upload Document<br>Edit Documents<br>View Documents Library<br>Batch Upload Documents                                                           | ALERTS New Requests (0) View Requests for Onboarding (0) Requests for Documents (0)         |                         |         |  |
| Documents<br>Add Distribution Group<br>Edit Distribution Group<br>Request Tracker                                                 | Reports<br>MCPM Users<br>Investment Advisor Teams<br>Permissioning Report<br>Unverified Folities                                                                                     | New Messages V                                                                              |                         |         |  |
| All Requests Sent/Received<br>Onboarding Requests<br>Requests for Documents                                                       | Broker/Dealer Clients List                                                                                                    | Documents Due to Expire<br>Within 30 days <u>1</u><br>Within 60 days <u>3</u>               |                         |         |  |
| Regulatory Services<br>For user guides please use the <u>Help</u> menu<br>DODD FRANK<br>DF Self Assessment                        | FATCA Service Bureau<br>Click here for more information about our fully outsourced FATCA<br>compliance solution.<br>FATCA classification<br>Investro data / documentation validation | Within 90 days <u>4</u><br>Within 180 days <u>5</u>                                         |                         |         |  |
|                                                                                                    | FFI registration<br>FATCA reporting                                                                                                    | Documents Added Rece<br>last 1 year 0<br>last 30 days 0<br>last 7 days 0<br>last 24 hours 0 | ntiy                    |         |  |

# Reviewing documentation posted in Markit Counterparty Manager

**Reviewing documentation posted in Markit Counterparty Manager** 

- 1. Log into Markit Counterparty Manager (MCM).
- 2. Hover over "View" on menu bar.
- 3. Click on "Counterparty Documents"

#### markit Welcome, Seth.Melnick V Support Counterparty Manager View Help Create Manage Tools ALERTS Counterparty Entities Documents **Counterparty Entities** New Requests (0) View All Add Entity Permission Documents **Counterparty Documents** Requests for Onboarding (0) Edit Existing Entity Upload Document Requests for Documents (0) Batch Upload Entities Edit Documents Edit Parent Account View Documents Library Batch Upload Documents

#### Click on the **all documents** link in **bold text** 4.

| To view all counterparty documents click on the all document(s) link |              |                |  |  |  |  |
|----------------------------------------------------------------------|--------------|----------------|--|--|--|--|
| Summary of Top 20 Accounts By Document Count                         |              |                |  |  |  |  |
| Account Name                                                         | Entity Count | Document Count |  |  |  |  |
| Pennsylvania Infrastructure Investment Authority Company             | 1            | 4              |  |  |  |  |

# Reviewing documentation posted in Markit Counterparty Manager

#### **Counterparty Documents**

| 🔍 Apply 🗳 Reset    |                   | 🙀 All Documen | ts 🕂       |                                 |                                   |                        |      |                 |                     |
|--------------------|-------------------|---------------|------------|---------------------------------|-----------------------------------|------------------------|------|-----------------|---------------------|
| Account:           | ~ P               | *             | 🛃 🛛 📰 Viev | N                               | Â                                 | Invite a User 🛛 💌 Down | load | Download to FTP | Download All to FTP |
| Fund Name:         | ▼ 2               | Account Name  | Fund Name  | Category                        | Document Type                     | Description            | View | Upload Date     | Umbrella            |
| MDE Display Name:  | <b>▼ ₽</b>        | Pennvest      | Pennvest   | Standard Nutrient Credit Tradin | Nutrient Credit Trading Rule Book | Nutrient Credit Tradi  | Z    | 23-Apr-2012     |                     |
| Client Identifier: | <b>→</b> <i>P</i> |               |            |                                 |                                   |                        | 1    |                 |                     |
|                    |                   |               |            |                                 |                                   |                        |      |                 |                     |
|                    |                   |               |            |                                 |                                   |                        |      |                 |                     |
|                    |                   |               |            |                                 |                                   | /                      |      |                 |                     |
|                    |                   |               |            |                                 |                                   | /                      |      |                 |                     |
| F                  | The               | fallowir      |            | oursont will o                  | utomotioally                      |                        |      |                 |                     |
| О.                 | Ine               | IOIIOWII      | ig do      | cument will a                   | utomatically a                    | appear                 |      |                 |                     |
|                    | in vo             | ur "Mv        | Cour       | terparty Doc                    | ument <mark>s" folde</mark>       | er: /                  |      |                 |                     |
|                    | <b>J</b> =        | J             |            |                                 |                                   | /                      |      |                 |                     |
|                    | "Nu               | trient C      | Credit     | <b>Trading Rule</b>             | e Book"                           |                        |      |                 |                     |
|                    |                   |               |            | <b>U</b>                        |                                   |                        |      |                 |                     |
|                    |                   |               |            |                                 |                                   |                        |      |                 |                     |

6. Click on the icon to download and review

# Submitting an Electronic Enrollment Application Form in Markit Counterparty Manager

1. On the menu bar, hover over "Create" menu item.

# markit

2. Click on "Enrollment Application Form" menu item.

| markit                                                                                               |                             |                                                                                                    | Welcome, Seth Melnick 🔻   Support                                                |
|----------------------------------------------------------------------------------------------------|-----------------------------|----------------------------------------------------------------------------------------------------|----------------------------------------------------------------------------------|
| ☆ Create Manage                                                                                      | View Tools Help             |                                                                                                    | environmental.auctions@markit.com, Demo Test Auction Account L0g0Ut              |
| Account                                                                                              | Documents                   | Distribution                                                                                                    | ALERTS                                                                           |
| New Entity                                                                                           | New Do <mark>cument</mark>  | Distribution Group                                                                                                    | New Requests (0) <u>View All</u>                                                 |
| Add                                                                                                  | Enrollment Application Form | Team                                                                                                    | Requests for Onboarding (0)                                                      |
| Bat                                                                                                  | Document Request            |                                                                                                    | Requests for Documents (0)                                                       |
| Edit                                                                                                 | New Report                  |                                                                                                    |                                                                                  |
| Documents Add Distribution Group Edit Distribution Group Request Tracker All Requests Sent/ Received |                             | Reports<br>MCPM Users<br>Investment Advisor Teams<br>Permissioning Report<br>Unverified Entities<br>Broker/Dealer Clients List                               | New Messages <u>View All</u>                                                     |
| Requests for Documents                                                                               |                             |                                                                                                    | Documents Due to Expire<br>Within 30 days0<br>Within 60 days0<br>Within 90 days0 |
| Regulatory Services                                                                                  |                             | FATCA Service Bureau                                                                                                    | Within 180 days <u>0</u>                                                         |
| For user guides please use the<br>DODD FRANK<br>DF Self Assessment                                   | <u>Help</u> menu            | Click here for more information about our fully outsourced FATCA<br>compliance solution.<br>FATCA classification<br>Investor data / documentation validation |                                                                                  |
|                                                                                                    |                             | FFI registration<br>FATCA reporting                                                                                                    | Documents Added Recentlylast 1 year0last 30 days0last 7 days0last 24 hours0      |

# markit

#### 3. The online Enrollment Application Form will appear

| Please click on this link to view            | the instructions          |                                |                                   |
|----------------------------------------------|---------------------------|--------------------------------|-----------------------------------|
| Account Name:                                | Demo Test Auction Account | Federal Tax Id Number:         | 00-0000000                        |
| Legal Structure:<br>— Registered Address ——— | Municipal Authority       | State Vendor ID:               | 000000                            |
| Address 1:                                   | 620 8th Avenue            | Primary Contact Details        |                                   |
| Address 2:                                   | 35th Floor                | First Name:                    | Jane Q.                           |
| Town:                                        | New York City             | Last Name:                     | Public                            |
| City:                                        | New York                  | Primary Contact Email:         | environmental.auctions@markit.com |
| State:                                       | New York                  | Primary Contact Title:         | Manager                           |
| Postcode/ZIP:                                | 10018                     | Primary Contact Telephone:     | 917-441-6919                      |
| Country:                                     | United States             |                                |                                   |
| Auction Date:                                | © s₁                      | oot Auction () Forward Auction |                                   |

INPUT THE NUMBER OF CREDITS YOU WOULD LIKE TO BE PRE-QUALIFIED TO SELL IN THE UPCOMING CREDIT AUCTION

|      | Susquehanna Nitrogen | Susquehanna Phosphorous | Potomac Nitrogen | Potomac Phosphorus |
|------|----------------------|-------------------------|------------------|--------------------|
| 2014 | 0.00                 | 0.00                    | 0.00             | 0.00               |
| 2015 | 0.00                 | Lindate Cancel          | D.00             | 0.00               |
| 2016 | 0.00                 | opuate Cancer           | b.00             | 0.00               |
| 2017 | 0.00                 | 0.00                    | 0.00             | 0.00               |
| 2018 | 0.00                 | 0.00                    | 0.00             | 0.00               |
| 2019 | 0.00                 | 0.00                    | 0.00             | 0.00               |
| 2020 | 0.00                 | 0.00                    | 0.00             | 0.00               |
| 2021 | 0.00                 | 0.00                    | 0.00             | 0.00               |
| 2022 | 0.00                 | 0.00                    | 0.00             | 0.00               |
| 2023 | 0.00                 | 0.00                    | 0.00             | 0.00               |
| 2024 | 0.00                 | 0.00                    | 0.00             | 0.00               |
| 2025 | 0.00                 | 0.00                    | 0.00             | 0.00               |
| 2026 | 0.00                 | 0.00                    | 0.00             | 0.00               |
| 2027 | 0.00                 | 0.00                    | 0.00             | 0.00               |
| 2028 | 0.00                 | 0.00                    | 0.00             | 0.00               |
| 2029 | 0.00                 | 0.00                    | 0.00             | 0.00               |
| 2030 | 0.00                 | 0.00                    | 0.00             | 0.00               |
|      |                      | Submit Exit             |                  |                    |

# markit

#### 4. Click on the link to review the instructions regarding enrollment application process\*

| Enrollment Application Form                                                                                                    |                                                                                                    |
|----------------------------------------------------------------------------------------------------|----------------------------------------------------------------------------------------------------|
| INSTRUCTIONS                                                                                                    | 🟉 https://products.markit.com/mc-web/docs/penvest_instruction.pdf - Windows Internet Explorer 👝 💷 📧                                                                                                    |
| Please click on this link to view the instructions                                                                                                    |                                                                                                    |
| Account Name: Demo Test Auction Account<br>Legal Structure: Municipal Authority<br>Registered Address                                                                                                    | <ul> <li>Generatives</li> <li>Generatives</li> <li>Generatives</li> <li>Generatives</li> <li>Generatives</li> <li>Factorial and the second second</li></ul> |
| Address 1:     620 8th Avenue       Address 2:     35th Floor       Town:     New York City       City:     New York       State:     New York       Postcode/ZIP:     10018       Country:     United States | Electronic Enrollment Form Instructions (Forward Auction)<br>Buyers  In the "Description of Proposed Source of Funds" section of the Enrollment Application, please identify the source of funds that will be used for the auction. In the "Additional Information" section of the Enrollment Application, identify any additional information that you believe would be helpful to PENNVEST in reviewing your application.                                                                                                    |
| Auction Date:                                                                                                    | <ul> <li>Please submit the following supporting documentation with your enrollment application by uploading the documents to Markit Counterparty Manager ("MCPM") under the applicable document types: (Please note, if you previously uploaded this information and it has not changed, you do not need to re-upload the information to MCPM).</li> <li>1. Evidence of Availability of Funds – Please include copies of account information or budget line items showing available funds,</li> </ul>                                                                                                    |
| INPUT THE NUMBER OF CREDITS YOU WOULD LIKE TO                                                                                                    | <ol> <li>Organizational Documents - Evidence of the form of Buyer's legal entity (Articles of Incorporation,<br/>Bylaws, Operating Agreement, Partnership Agreement, etc.),</li> </ol>                                                                                                    |
| Susquehanna Nitrogen           2014         0.00           2015         0.00           2016         0.00                                                                                                    | 3. Corporate Authorization - Copy of the resolution authorizing participation in PENNVEST<br>Clearinghouse (See sample form provided in A.3.2 of the PENNVEST Nutrient Credit Clearinghouse<br>Rulebook),                                                                                                    |
| 2017 0.00<br>2018 0.00<br>2019 0.00                                                                                                    | <ol> <li>Financial Statements - Copies of audited financial statements for the most recent three (3) years, or<br/>for individuals their latest filed tax return, and</li> </ol>                                                                                                    |
| 2020 0.00<br>2021 0.00                                                                                                    | 5. Additional Information - Additional information you feel would be helpful to PENNVEST in reviewing your application.                                                                                                    |
| 2022 0.00<br>2023 0.00<br>2024 0.00<br>2025 0.00                                                                                                    | Sellers In the "List of Assets Available to Secure the Purchase of Replacement Credits" section of the Enrollment Application, examples of assets that could secure the purchase of replacement credits include, but are not limited to, a pledge of credits not being sold in the                                                                                                    |
| 2026 0.00<br>2027 0.00                                                                                                    | Done 😜 Unknown Zone   Protected Mode: On 🖓 👻                                                                                                    |

\*scroll to second page for Forward Auction information

## markit

#### 5. Review account information that is on file for your organization.

| Account Name:        | Test_Pennvest       | Federal Tax Id Number:     | 12e12         |  |
|----------------------|---------------------|----------------------------|---------------|--|
| Legal Structure:     | Municipal Authority | State Vendor ID:           | 12e12e12e     |  |
| - Registered Address |                     |                            |               |  |
| Address 1:           | qdq                 | Primary Contact Details    |               |  |
| Address 2:           | qwd                 | First Name:                | wefwef        |  |
| Town:                | qwdqwd              | Last Name:                 | wef           |  |
| City:                | gwd                 | Primary Contact Email:     | wef@gmail.com |  |
| State:               | yututy              | Primary Contact Title:     | fwefwe        |  |
| Postcode/ZIP:        | utyuytuyt           | Primary Contact Telephone: | wefwe         |  |
| Country:             | Algeria             |                            |               |  |

## markit

6. If any of this information needs to be updated, please navigate to "Manage / Parent Account" menu item and update account information by clicking the "Edit Account" button.

| ₥ | Create      | Manage   | View Tools                           | Help               |                     | ATTA                                        | Test_Pennvest@markit.com, Test_Pennvest L0g |
|---|-------------|----------|--------------------------------------|--------------------|---------------------|---------------------------------------------|---------------------------------------------|
| E | dit Account |          | Accounts                             | Documents          | Distribution        | Requests                                    | Download                                    |
| _ |             | Parent   | Account                              | Documents          | Distribution Groups | Request Tracker                             |                                             |
|   |             | Entities |                                      |                    | Teams               |                                             |                                             |
|   |             | AUM      |                                      |                    |                     |                                             |                                             |
|   |             | Jurisdi  | ction of Incorporation               | Albania            |                     |                                             |                                             |
|   |             |          | Registered                           | 1 Address          |                     | Principal Place                             | of Business                                 |
|   |             |          | Address 1                            | qdq                |                     | Address 1                                   | qwdq                                        |
|   |             |          | Address 2                            | qwd                |                     | Address 2                                   | wdqw                                        |
|   |             |          | Town                                 | qwdqwd             |                     | Town                                        | dqwd                                        |
|   |             |          | City                                 | qwd                |                     | City                                        | qwdqw                                       |
|   |             |          | State                                | yututy             |                     | State                                       | dqwd                                        |
|   |             |          | Postcode/ZIP                         | utyuytuyt          |                     | Postcode/ZIP                                | qwd                                         |
|   |             |          | Country                              | Algeria            |                     | Country                                     | Aruba                                       |
|   |             |          | Primary Contact Name<br>Prime Broker | wefwef wef<br>e23e |                     | Primary Contact Email<br>Fund Administrator | wef@gmail.com<br>23e23                      |

markit

#### If You are Applying as a Seller

- 7. Enter Auction date
- 8. Select the "Forward Auction" button
- 9. Select the "Seller" button

| Image: Seller       Image: Seller       Image: Seller         1       1       1       1       1       1         1       1       1       1       1       1       1         1       1       1       1       1       1       1         1       1       1       1       1       1       1         1       1       1       1       1       1       1         1       1       1       1       1       1       1         1       1       1       1       1       1       1       1         1       1       1       1       1       1       1       1       1         1       1       1       1       1       1       1       1       1       1         1       1       1       1       1       1       1       1       1       1       1       1       1         1       1       1       1       1       1       1       1       1       1       1       1       1       1       1       1       1       1       1       1       1< | iction Date: | 08-J                                           | 08-Jun-2016 |     |       |    |   |    | Spot Auction | Forward Auction |  |  |  |  |
|----------------------------------------------------------------------------------------------------|--------------|------------------------------------------------|-------------|-----|-------|----|---|----|--------------|-----------------|--|--|--|--|
| S       M       T       W       T       F       S         29       30       31       1       2       3       4         5       6       7       8       9       10       11         12       13       14       15       16       17       18         19       20       21       22       23       24       25         26       27       28       29       30       1       2         3       4       5       6       7       8       9         Today                                                                                                    |              |                                                |             | Jun | e 201 | 6  |   | ►  |              |                 |  |  |  |  |
| 29       30       31       1       2       3       4         5       6       7       8       9       10       11         12       13       14       15       16       17       18         19       20       21       22       23       24       25         26       27       28       29       30       1       2         3       4       5       6       7       8       9         Today                                                                                                    |              | S                                              | м           | т   | W     | т  | F | S  | Seller       | U Buyer         |  |  |  |  |
| 5       6       7       8       9       10       11         12       13       14       15       16       17       18         19       20       21       22       23       24       25         26       27       28       29       30       1       2         3       4       5       6       7       8       9                                                                                                    |              | - 29                                           | 30          | 31  | 1     | 2  | 3 | 4  |              |                 |  |  |  |  |
| 12 13 14 15 16 17 18<br>19 20 21 22 23 24 25<br>26 27 28 29 30 1 2<br>3 4 5 6 7 8 9<br>Today                                                                                                    |              | 5 6 7 <b>8</b> 9 10 11<br>12 13 14 15 16 17 18 |             |     |       |    |   |    |              |                 |  |  |  |  |
| 19 20 21 22 23 24 25<br>26 27 28 29 30 1 2<br>3 4 5 6 7 8 9<br>Today                                                                                                    |              |                                                |             |     |       |    |   |    |              |                 |  |  |  |  |
| 26 27 28 29 30 1 2<br>3 4 5 6 7 8 9<br>Today                                                                                                    |              | 19 20 21 22 23 24 25                           |             |     |       |    |   | 25 |              |                 |  |  |  |  |
| 3 4 5 6 7 8 9<br>Today                                                                                                    |              | 26                                             | 27          | 28  | 29    | 30 | 1 | 2  |              |                 |  |  |  |  |
| Today                                                                                                    |              | 3                                              | 4           | 5   | 6     | 7  | 8 | 9  |              |                 |  |  |  |  |
|                                                                                                    |              |                                                |             | ſ   | Today | /  |   |    |              |                 |  |  |  |  |
|                                                                                                    |              |                                                |             |     |       |    |   |    |              |                 |  |  |  |  |

markit

#### If You are Applying as a Seller

- 10. Input number of credits you would like to be pre-qualified to sell per Vintage Year / Watershed / Nutrient Type
- 11. Click "Update"

| Auction Date: | 08-Jun-2016 | Spot Auction | Forward Auction |
|---------------|-------------|--------------|-----------------|
|               |             | Seller       | 🔘 Buyer         |

#### INPUT THE NUMBER OF CREDITS YOU WOULD LIKE TO BE PRE-QUALIFIED TO SELL IN THE UPCOMING CREDIT AUCTION

|      | Susquehanna Nitrogen | Susquehanna Phospho | orous  | Potomac Nitrogen | Potomac Phosphorus |
|------|----------------------|---------------------|--------|------------------|--------------------|
| 2016 | 0.00                 | 0.00                |        | 0.00             | 0.00               |
| 2017 | 0.00                 | Undate              | Cancel | 0.00             | 0.00               |
| 2018 | 0.00                 | opuace              | Cancer | 0.00             | 0.00               |
| 2019 | 0.00                 | 0.00                |        | 0.00             | 0.00               |
| 2020 | 0.00                 | 0.00                |        | 0.00             | 0.00               |

markit

If You are Applying as a Seller

#### 12. Fill out the following sections:

LIST OF DATES UPON WHICH YOU ARE ABLE TO DELIVER THE CREDITS YOU INTEND TO SELL AND THE CORRESPONDING NUMBER OF CREDITS TO BE DELIVERED ON THAT DATE

LIST OF ASSETS AVAILABLE TO SECURE THE PURCHASE OF REPLACEMENT CREDITS IN THE EVENT OF A DELIVERY DEFAULT AND INDICATE YOUR PREFERENCE FOR SECURING THE PURCHASE OF REPLACEMENT CREDITS.

ADDITIONAL INFORMATOIN

**REPLACEMENT CREDIT PLAN** 

markit

#### If You are Applying as a Buyer

- 13. Enter Auction date
- 14. Select the "Forward Auction" button
- 15. Select the "Buyer" button

| Date: 08 | 08-Jun-2016          |    |      |       |    |    |    | Spot Auction | Forward Auction |
|----------|----------------------|----|------|-------|----|----|----|--------------|-----------------|
| 5        | •                    |    | June | e 201 | 5  |    | Þ  | Seller       | Buver           |
| 1        | s                    | М  | т    | W     | т  | F  | S  | U Deller     | S parei         |
| 2        | 29                   | 30 | 31   | 1     | 2  | 3  | 4  |              |                 |
|          | 5 6 7 8 9 10 11      |    |      |       |    |    | 11 |              |                 |
| 1        | 12 13 14 15 16 17 18 |    |      |       |    |    | 18 |              |                 |
| 1        | 19 20 21 22 23 24 25 |    |      |       | 23 | 24 | 25 |              |                 |
| 2        | 26 27 28 29 30 1 2   |    |      |       | 30 | 1  | 2  |              |                 |
|          | 3                    | 4  | 5    | 6     | 7  | 8  | 9  |              |                 |
|          | Today                |    |      |       |    |    |    |              |                 |

markit

#### If You are Applying as a Buyer

- 16. Input dollar amounts that you would like to be pre-qualified to bid for per Vintage Year / Watershed / Nutrient Type:
- 17. Click "Update"

| Auction Date: | 08-Jun-2016 | Spot Auction | Forward Auction |
|---------------|-------------|--------------|-----------------|
|               |             | Seller       | Buyer           |

#### INPUT THE DOLLAR AMOUNT YOU WOULD LIKE TO BE PRE-QUALIFIED TO BID FOR EACH OF THE CREDIT TYPES BELOW IN THE UPCOMING

|      | Susquehanna Nitrogen | Susquehanna Phosphorous | Potomac Nitrogen | Potomac Phosphorus | Total Dollar Amount |
|------|----------------------|-------------------------|------------------|--------------------|---------------------|
| 2016 | 0.00                 | 0.00                    | 0.00             | 0.00               | 0                   |
| 2017 | 0.00                 | 0.00 Undate             | Cancel           | 0.00               | 0                   |
| 2018 | 0.00                 | 0.00                    | Cancer           | 0.00               | 0                   |
| 2019 | 0.00                 | 0.00                    | 0.00             | 0.00               | 0                   |

markit

#### If You are Applying as a Buyer

18. Fill out the following sections :

DESCRIPTION OF PROPOSED SOURCE OF FUNDS

DESCRIPTION OF PROPOSED COLLATERAL

ADDITIONAL INFORMATION

markit

#### Both Sellers and Buyers

- 19. Read the Disclaimer portion
- 20. Click on "Submit" button.

#### DISCLAIMER

By executing this Enrollment Application Form, the undersigned acknowledges on behalf of the Applicant that it desires to become an Enrolled Participant and eligible user of the PENNVEST Clearinghouse. Applicant hereby certifies that the information provided herein is true and accurate to the best of his/her knowledge and belief, and represents full disclosure of the financial resources and assets of the applicant. Applicant hereby agrees that its use of PENNVEST's Clearinghouse services shall be in accordance with the terms and conditions contained the PENNVEST Nutrient Credit Clearinghouse Rulebook, a copy of which can be found on the PENNVEST Website at www.pennvest.state.pa.us. Applicant further acknowledges and agrees that its eligibility to utilize PENNVEST's Clearinghouse services is contingent upon receipt of a PENNVEST Eligibility Letter stipulating the terms and conditions of its eligibility.

Submit Exit

- 21. Once Electronic Application Form is submitted
- 22. Navigate to "Documents" page
- 23. Select Enrollment Application form

| 🏡 Create         | Manage   | View Tools        | Help                      |                             |                             |             | environmental.auctic | ons@ma | rkit.com, Demo T | est Auction Account L | .ogout |
|------------------|----------|-------------------|---------------------------|-----------------------------|-----------------------------|-------------|----------------------|--------|------------------|-----------------------|--------|
| Document         |          | Accounts          | Documents                 | Distributio                 | n                           | Requests    |                      |        |                  |                       | «      |
| Documenta        | Parent A | ccount            | Documents                 | Distribution Groups         | Request                     | t Tracker   |                      |        |                  |                       | Favo   |
| 🖸 Apply 🛛 💆 Clea | Entities |                   |                           | Teams                       |                             |             |                      |        |                  |                       | rite v |
| Account:         | AUM      |                   |                           |                             |                             |             | •                    |        |                  | 🕭 Download            | iews   |
| Display Name:    |          |                   |                           | Document Category           | Document Type               | Description | Distribution         | View   | Upload Date      | Expiration Date       |        |
| True/Legal Name  | e:       | <b>→</b> <i>P</i> | Demo Test Auction Account | Standard Nutrient Credit Tr | Enrollment Application Form |             |                      | 8      | 06-Jan-2014      |                       |        |

markit

- 24. Select "More actions" menu item
- 25. Click on "Apply Rules" menu item
- 26. Document will be permissioned to PENNVEST

Note: This step must be taken in order for the documents to be viewable by PENNVEST. "Yellow" icon will turn "Green" when properly permissioned

| 🏠 Create Manage Viev  | v Tools    | Неір                      |                             |                             |             | environm         | ental auction | s@markit. | com, Demo Te | st Auction Account L0! |
|-----------------------|------------|---------------------------|-----------------------------|-----------------------------|-------------|------------------|---------------|-----------|--------------|------------------------|
| Documents             |            |                           |                             |                             |             |                  |               |           |              |                        |
| 🝳 Apply 🗳 Clear       |            | All Documents +           |                             |                             |             |                  |               |           |              |                        |
| Account:              | - P        | 📉 🖌 🚺 🖓 Ac                | dd 🛛 Edit 🛅 Clone 📰 V       | iew 🎬 Permissions 🚊 Emai    | 🔾 🥥 Delete  | + More actions - |               |           |              | 🛃 Download             |
| Display Name:         | ~ <i>P</i> | Display Name              | Document Category           | Document Type               | Description | Apply Rules      | ribution      | View      | Upload Date  | Expiration Date        |
| True/Legal Name:      | ~ <i>P</i> | Demo Test Auction Account | Standard Nutrient Credit Tr | Enrollment Application Form |             | Undo Rules       |               | 8         | 06-Jan-2     |                        |
| Client Identifier:    | ~ <i>P</i> | Demo Test Auction Account | Constitutional Documents    | Account Opening Form        |             | Make Public      |               | 8         | 24-Dec-2     |                        |
| Document<br>Category: | <b>~</b> ₽ |                           |                             |                             |             | Make Private     |               |           |              |                        |

markit

- 1. On the menu bar, hover over "Manage" menu item.
- 2. Click on "Documents" menu item.

## markit counterparty manager

| ≙        | Create      | Manage               | View | Tools | Н     | elp                    | TH         | TL       | Alt             | LHT                 |               | TH       | +++          | $\overline{\mathcal{A}}$ |                |    |       |            |
|----------|-------------|----------------------|------|-------|-------|------------------------|------------|----------|-----------------|---------------------|---------------|----------|--------------|--------------------------|----------------|----|-------|------------|
| Document |             | Accounts             |      |       |       | Documents Distribution |            |          |                 | Requests            |               |          |              |                          |                |    |       |            |
|          |             | Parent Account Docur |      |       | nents | Distribution Groups    |            |          | Request Tracker |                     |               |          |              |                          |                |    |       |            |
| Q Ap     | ply 🙂 Res   | Funds                |      |       |       | AUM                    |            |          | Teams           |                     |               |          |              |                          |                |    |       |            |
| Accou    | ınt:        |                      | ×    | ~     |       |                        |            | UD AUG   |                 |                     | n - en missio | ///S _ E | iaii 🤝 Delet | с ц <u>.</u>             | - more accions | Ŧ  |       | 💽 Download |
| Fund     | Name:       |                      | *    | P     |       | Fund N                 | Name       | Category |                 | Document Type       | Descriptio    | n        | Distribution | View                     | Upload Date    | St | tatus | Umbrella   |
| MDE I    | Display Nam | e:                   | *    | P     |       | UFE PF                 | ROD BS Com | Standard | Nutrient        | Enrollment Applicat |               |          |              | 8                        | 23-Apr-2012    | Ac | ctive |            |

markit

- 3. Select the Enrollment Application
- 4. Click on "Edit" menu item.

#### markit counterparty manager

|          | Create       | Manage | View | Tools    |   | Help            | $\mathcal{A}$ | Alt        | LHT                 |                     | +++           | $\nearrow$ |                |        |            |
|----------|--------------|--------|------|----------|---|-----------------|---------------|------------|---------------------|---------------------|---------------|------------|----------------|--------|------------|
| Do       | cuments      | s      |      |          |   |                 |               |            |                     |                     |               |            |                |        |            |
| <b>Q</b> | Apply 🍯 Rese | et     |      |          | Π | 🙀 All Documents | +             |            |                     |                     |               |            |                |        |            |
| Acc      | ount:        |        | ~    | <u>ہ</u> |   | ¥ 🛃             | 🕥 Ado         | 🖉 Edit     | 🗋 Clone 	 📰 View 🖠  | 🛱 Permissions 🛛 🔶 E | imail 🥥 Delet | e 🖪        | More actions 👻 |        | 💌 Download |
| Fun      | d Name:      |        | ~    | P        |   | Fund Name       | Category      | y          | Document Type       | Description         | Distribution  | View       | Upload Date    | Status | Umbrella   |
| MD       | Display Nam  | ie:    | ~    | 0        |   | UFE PROD BS Com | Standard      | l Nutrient | Enrollment Applicat |                     |               | 8          | 23-Apr-2012    | Active |            |

- 5. Enrollment Application Form will appear
- 6. All fields except for Auction type and Participant Type will be editable
- 7. Edit necessary information and click the "Submit" button

| INSTRUCTIONS                                                                                                    |                                                                                                    |                                                                                                    |                                                                                                    |                                                                                                    |                  |                                                            |
|----------------------------------------------------------------------------------------------------|----------------------------------------------------------------------------------------------------|----------------------------------------------------------------------------------------------------|----------------------------------------------------------------------------------------------------|----------------------------------------------------------------------------------------------------|------------------|------------------------------------------------------------|
| Please click on this link to vie                                                                                                    | w the instructions                                                                                                |                                                                                                    |                                                                                                    |                                                                                                    |                  |                                                            |
| Account Name:                                                                                                    | Demo Test Auction Account                                                                                         | Fe                                                                                                    | deral Tax Id Numb                                                                                                    | er:                                                                                                    | 00-0000000       |                                                            |
| Legal Structure:<br>— Registered Address ———                                                                                                    | Municipal Authority                                                                                               | St                                                                                                    | ate Vendor ID:                                                                                                    |                                                                                                    | 000000           |                                                            |
| Address 1:                                                                                                    | 620 8th Avenue                                                                                                    |                                                                                                    | Primary Contact Details                                                                                                    |                                                                                                    |                  |                                                            |
| Address 2:                                                                                                    | 35th Floor                                                                                                    |                                                                                                    | First Name:                                                                                                    |                                                                                                    | Jane Q.          |                                                            |
| Town:                                                                                                    | New York City                                                                                                    |                                                                                                    | Last Name:                                                                                                    |                                                                                                    | Public           |                                                            |
| City:                                                                                                    | New York                                                                                                    |                                                                                                    | Primary Contact Er                                                                                                    | mail:                                                                                                    | environmental.au | ctions@markit.com                                          |
| State:                                                                                                    | New York                                                                                                    |                                                                                                    | Primary Contact Ti                                                                                                    | itle:                                                                                                    | Manager          |                                                            |
| Postcode/ZIP:                                                                                                    | 10018                                                                                                    |                                                                                                    | Primary Contact Te                                                                                                    | elephone:                                                                                                    | 917-441-6919     |                                                            |
| Country:                                                                                                    | United States                                                                                                    |                                                                                                    |                                                                                                    |                                                                                                    |                  |                                                            |
|                                                                                                    |                                                                                                    | Spot Auction                                                                                                    | n 🔍 Forv                                                                                                    | ward Auction                                                                                                    |                  |                                                            |
|                                                                                                    |                                                                                                    | <ul> <li>Spot Auction</li> <li>Seller</li> </ul>                                                                                                    | n 🖲 Forv                                                                                                    | ward Auction<br>er                                                                                                    |                  |                                                            |
| NPUT THE NUMBER OF                                                                                                    | CREDITS YOU WOULD LIKE TO E<br>Susquehanna Nitrogen                                                               | Seller Seller SE PRE-QUALIFI Susquehan                                                                                                    | n   Forv  Buyy  ED TO SELL IN THE  na Phosphorous                                                                                                    | er<br>E UPCOMING<br>Potomac N                                                                                                    | CREDIT AUCTIO    | N Potomac Phosphorus                                       |
| NPUT THE NUMBER OF                                                                                                    | CREDITS YOU WOULD LIKE TO E<br>Susquehanna Nitrogen<br>0.00                                                       | Spot Auction Soller  Seller  Susquehan 0.00                                                                                                    | n   Forv  Buyy  TO SELL IN THE  na Phosphorous                                                                                                    | er<br>EUPCOMING<br>Potomac N<br>0.00                                                                                                    | CREDIT AUCTIO    | N Potomac Phosphorus 0.00                                  |
| NPUT THE NUMBER OF                                                                                                    | CREDITS YOU WOULD LIKE TO E<br>Susquehanna Nitrogen<br>0.00<br>0.00                                               | Spot Auction Seller Seller Susquehan 0.00                                                                                                    | n                                                                                                    | er UPCOMING Potomac N 0.00 0.00                                                                                                    | CREDIT AUCTIO    | N Potomac Phosphorus 0.00 0.00                             |
| NPUT THE NUMBER OF 0                                                                                                    | CREDITS YOU WOULD LIKE TO E<br>Susquehanna Nitrogen<br>0.00<br>0.00                                               | Seller Susquehan 0.00 Updat                                                                                                    | n                                                                                                    | E UPCOMING<br>Potomac N<br>0.00<br>0.00<br>0.00                                                                                                    | CREDIT AUCTIO    | Potomac Phosphorus     0.00     0.00     0.00              |
| NPUT THE NUMBER OF<br>014<br>0015<br>0016<br>0017                                                                                                    | CREDITS YOU WOULD LIKE TO E Susquehanna Nitrogen 0.00 0.00 0.00 0.00                                              | Seller Seller Susquehan 0.00 Updat 0.00                                                                                                    | n   Forv  Buye  ED TO SELL IN THE na Phosphorous  e Cancel                                                                                                    | er  E UPCOMING Potomac N 0.00 0.00 0.00 0.00                                                                                                    | CREDIT AUCTIO    | N Potomac Phosphorus 0.00 0.00 0.00 0.00 0.00              |
| NPUT THE NUMBER OF (<br>014<br>0015<br>0016<br>0017<br>0018                                                                                                    | CREDITS YOU WOULD LIKE TO E<br>Susquehanna Nitrogen<br>0.00<br>0.00<br>0.00<br>0.00<br>0.00                       | Seller Susquehan 0.00 Updat 0.00 0.00 0.00 0.00 0.00 0.00 0.00 0.                                                                                                    | a   Forv  Buye  ED TO SELL IN THE ha Phosphorous  Cancel                                                                                                    | er<br>UPCOMING<br>Potomac N<br>0.00<br>0.00<br>0.00<br>0.00                                                                                                    | CREDIT AUCTIO    | N Potomac Phosphorus 0.00 0.00 0.00 0.00 0.00 0.00 0.00 0. |
| NPUT THE NUMBER OF 0<br>014<br>0015<br>0016<br>0017<br>0018<br>0019                                                                                                    | CREDITS YOU WOULD LIKE TO E<br>Susquehanna Nitrogen<br>0.00<br>0.00<br>0.00<br>0.00<br>0.00<br>0.00               | Spot Auction     Seller      SE PRE-QUALIFI     Susquehan     0.00     Updat     0.00     0.00     0.00                                                                                                    | n                                                                                                    | er<br>UPCOMING<br>Potomac N<br>0.00<br>0.00<br>0.00<br>0.00<br>0.00                                                                                                    | CREDIT AUCTIO    | N Potomac Phosphorus 0.00 0.00 0.00 0.00 0.00 0.00 0.00 0. |
| NPUT THE NUMBER OF 6<br>014<br>0015<br>0016<br>0016<br>0018<br>0019<br>0020                                                                                                    | CREDITS YOU WOULD LIKE TO E<br>Susquehanna Nitrogen<br>0.00<br>0.00<br>0.00<br>0.00<br>0.00<br>0.00<br>0.00<br>0. | Spot Auchor     Seller      Seller      Susquehan     0.00      Updat      0.00      0.00      0.00      0.00      0.00      0.00      0.00      0.00      0.00      0.00      0.00      0.00      0.00      0.00      0.00      0.00      0.00      0.00      0.00      0.00      0.00      0.00      0.00      0.00      0.00      0.00      0.00      0.00      0.00      0.00      0.00      0.00      0.00      0.00      0.00      0.00      0.00      0.00      0.00      0.00      0.00      0.00      0.00      0.00      0.00      0.00      0.00      0.00      0.00      0.00      0.00      0.00      0.00      0.00      0.00      0.00      0.00      0.00      0.00      0.00      0.00      0.00      0.00      0.00      0.00      0.00      0.00      0.00      0.00      0.00      0.00      0.00      0.00      0.00      0.00      0.00      0.00      0.00      0.00      0.00      0.00      0.00      0.00      0.00      0.00      0.00      0.00      0.00      0.00      0.00      0.00      0.00      0.00      0.00      0.00      0.00      0.00      0.00      0.00      0.00      0.00      0.00      0.00      0.00      0.00      0.00      0.00      0.00      0.00      0.00      0.00      0.00      0.00      0.00      0.00      0.00      0.00      0.00      0.00      0.00      0.00      0.00      0.00      0.00      0.00      0.00      0.00      0.00      0.00      0.00      0.00      0.00      0.00      0.00      0.00      0.00      0.00      0.00      0.00      0.00      0.00      0.00      0.00      0.00      0.00      0.00      0.00      0.00      0.00      0.00      0.00      0.00      0.00      0.00      0.00      0.00      0.00      0.00      0.00      0.00      0.00      0.00      0.00      0.00      0.00      0.00      0.00      0.00      0.00      0.00      0.00      0.00      0.00      0.00      0.00      0.00      0.00      0.00      0.00      0.00      0.00      0.00      0.00      0.00      0.00      0.00      0.00      0.00      0.00      0.00      0.00      0.00      0.00      0.00      0.00      0.00      0.00 | n   Forv  Forv  Fo | er UPCOMING Potomac N 0.00 0.00 0.00 0.00 0.00 0.00 0.00 0.                                                                                                    | CREDIT AUCTIO    | N Potomac Phosphorus 0.00 0.00 0.00 0.00 0.00 0.00 0.00 0. |
| NPUT THE NUMBER OF 0<br>014<br>0015<br>0016<br>0016<br>0017<br>0018<br>0019<br>0020<br>0021                                                                                          | CREDITS YOU WOULD LIKE TO E Susquehanna Nitrogen 0.00 0.00 0.00 0.00 0.00 0.00 0.00 0.                            | Spot Auctor     Seller      Susquehan     0.00     Updat     0.00     0.00     0.00     0.00     0.00                                                                                                    | n   Forv  Forv  Fo | er<br>UPCOMING<br>Potomac N<br>0.00<br>0.00<br>0.00<br>0.00<br>0.00<br>0.00<br>0.00<br>0.00<br>0.00<br>0.00                                                                                                    | CREDIT AUCTIO    | N Potomac Phosphorus 0.00 0.00 0.00 0.00 0.00 0.00 0.00 0. |
| NPUT THE NUMBER OF 0<br>2014<br>2015<br>2015<br>2016<br>2017<br>2018<br>2020<br>2021<br>2022                                                                                         | CREDITS VOU WOULD LIKE TO E Susquehanna Nitrogen 0.00 0.00 0.00 0.00 0.00 0.00 0.00 0.                            | Spot Auctor     Seller      Seller      Susquehan     0.00     Updat     0.00     0.00     0.00     0.00     0.00     0.00     0.00                                                                                                    | n   Forv  Forv  Forv  Cancel                                                                                                    | er UPCOMING 0.00 0.00 0.00 0.00 0.00 0.00 0.00 0.                                                                                                    | CREDIT AUCTIO    | N Potomac Phosphorus 0.00 0.00 0.00 0.00 0.00 0.00 0.00 0. |
| NPUT THE NUMBER OF<br>214<br>2015<br>2016<br>2017<br>2018<br>2019<br>2020<br>2021<br>2022<br>2023                                                                                    | CREDITS YOU WOULD LIKE TO E Susquehanna Nitrogen 0.00 0.00 0.00 0.00 0.00 0.00 0.00 0.                            | Spot Auchor     Seller      Seller      Susquehan     0.00      Updat      0.00      0.00      0.00      0.00      0.00      0.00      0.00      0.00      0.00      0.00      0.00      0.00      0.00      0.00      0.00      0.00      0.00      0.00      0.00      0.00      0.00      0.00      0.00      0.00      0.00      0.00      0.00      0.00      0.00      0.00      0.00      0.00      0.00      0.00      0.00      0.00      0.00      0.00      0.00      0.00      0.00      0.00      0.00      0.00      0.00      0.00      0.00      0.00      0.00      0.00      0.00      0.00      0.00      0.00      0.00      0.00      0.00      0.00      0.00      0.00      0.00      0.00      0.00      0.00      0.00      0.00      0.00      0.00      0.00      0.00      0.00      0.00      0.00      0.00      0.00      0.00      0.00      0.00      0.00      0.00      0.00      0.00      0.00      0.00      0.00      0.00      0.00      0.00      0.00      0.00      0.00      0.00      0.00      0.00      0.00      0.00      0.00      0.00      0.00      0.00      0.00      0.00      0.00      0.00      0.00      0.00      0.00      0.00      0.00      0.00      0.00      0.00      0.00      0.00      0.00      0.00      0.00      0.00      0.00      0.00      0.00      0.00      0.00      0.00      0.00      0.00      0.00      0.00      0.00      0.00      0.00      0.00      0.00      0.00      0.00      0.00      0.00      0.00      0.00      0.00      0.00      0.00      0.00      0.00      0.00      0.00      0.00      0.00      0.00      0.00      0.00      0.00      0.00      0.00      0.00      0.00      0.00      0.00      0.00      0.00      0.00      0.00      0.00      0.00      0.00      0.00      0.00      0.00      0.00      0.00      0.00      0.00      0.00      0.00      0.00      0.00      0.00      0.00      0.00      0.00      0.00      0.00      0.00      0.00      0.00      0.00      0.00      0.00      0.00      0.00      0.00      0.00      0.00      0.00      0.00      0.00      0.00 | n   Forv  Forv  Forv  Cancel                                                                                                    | er UPCOMING<br>Potomac N<br>0.00<br>0.00<br>0.00<br>0.00<br>0.00<br>0.00<br>0.00<br>0.                                                                                                    | CREDIT AUCTIO    | N Potomac Phosphorus 0.00 0.00 0.00 0.00 0.00 0.00 0.00 0. |
| NPUT THE NUMBER OF 0<br>114<br>1015<br>1016<br>1017<br>1018<br>1019<br>1020<br>1021<br>1022<br>1022<br>1023<br>1024                                                                  | CREDITS YOU WOULD LIKE TO E Susquehanna Nitrogen 0.00 0.00 0.00 0.00 0.00 0.00 0.00 0.                            | Spot Auctor     Seller      Susquehan     0.00     Updat     0.00     0.00     0.00     0.00     0.00     0.00     0.00     0.00     0.00     0.00     0.00     0.00     0.00     0.00     0.00                                                                                                    | n                                                                                                    | er UPCOMING 0.00 0.00 0.00 0.00 0.00 0.00 0.00 0.                                                                                                    | CREDIT AUCTIO    | N Potomac Phosphorus 0.00 0.00 0.00 0.00 0.00 0.00 0.00 0. |
| NPUT THE NUMBER OF 6<br>214<br>2015<br>2015<br>2015<br>2016<br>2017<br>2018<br>2017<br>2018<br>2019<br>2020<br>2020<br>2021<br>2022<br>2023<br>2024<br>2025                          | CREDITS YOU WOULD LIKE TO E Susquehanna Nitrogen 0.00 0.00 0.00 0.00 0.00 0.00 0.00 0.                            | Spot Auctor     Seller      Susquehan     0.00     Updab     0.00     0.00     0.00     0.00     0.00     0.00     0.00     0.00     0.00     0.00     0.00     0.00     0.00     0.00     0.00     0.00     0.00                                                                                                    | n   Forv  Forv  Forv  Cancel  Cancel                                                                                                    | er UPCOMING 0.00 0.00 0.00 0.00 0.00 0.00 0.00 0.                                                                                                    | CREDIT AUCTIO    | N Potomac Phosphorus 0.00 0.00 0.00 0.00 0.00 0.00 0.00 0. |
| NPUT THE NUMBER OF 1<br>014<br>0015<br>0016<br>0017<br>0018<br>0019<br>0020<br>0021<br>0022<br>0023<br>0024<br>0025<br>0026                                                          | CREDITS YOU WOULD LIKE TO E Susquehanna Nitrogen 0.00 0.00 0.00 0.00 0.00 0.00 0.00 0.                            | Spot Auctor     Seller      Susquehan     0.00     Updat     0.00     0.00     0.00     0.00     0.00     0.00     0.00     0.00     0.00     0.00     0.00     0.00     0.00     0.00     0.00     0.00     0.00     0.00     0.00                                                                                                    | n   Forv  Forv  Forv  Cancel                                                                                                    | er UPCOMING 0.00 0.00 0.00 0.00 0.00 0.00 0.00 0.                                                                                                    | CREDIT AUCTIO    | N Potomac Phosphorus 0.00 0.00 0.00 0.00 0.00 0.00 0.00 0. |
| NPUT THE NUMBER OF<br>014<br>2015<br>2015<br>2016<br>2017<br>2020<br>2020<br>2020<br>2021<br>2022<br>2023<br>2024<br>2025<br>2026<br>2027                                            | CREDITS YOU WOULD LIKE TO E Susquehanna Nitrogen 0.00 0.00 0.00 0.00 0.00 0.00 0.00 0.                            | Spot Auctor     Seller      Seller      Susquehan     0.00      Updat      0.00      0.00      0.00      0.00      0.00      0.00      0.00      0.00      0.00      0.00      0.00      0.00      0.00      0.00      0.00      0.00      0.00      0.00      0.00      0.00      0.00      0.00      0.00      0.00      0.00      0.00      0.00      0.00      0.00      0.00      0.00      0.00      0.00      0.00      0.00      0.00      0.00      0.00      0.00      0.00      0.00      0.00      0.00      0.00      0.00      0.00      0.00      0.00      0.00      0.00      0.00      0.00      0.00      0.00      0.00      0.00      0.00      0.00      0.00      0.00      0.00      0.00      0.00      0.00      0.00      0.00      0.00      0.00      0.00      0.00      0.00      0.00      0.00      0.00      0.00      0.00      0.00      0.00      0.00      0.00      0.00      0.00      0.00      0.00      0.00      0.00      0.00      0.00      0.00      0.00      0.00      0.00      0.00      0.00      0.00      0.00      0.00      0.00      0.00      0.00      0.00      0.00      0.00      0.00      0.00      0.00      0.00      0.00      0.00      0.00      0.00      0.00      0.00      0.00      0.00      0.00      0.00      0.00      0.00      0.00      0.00      0.00      0.00      0.00      0.00      0.00      0.00      0.00      0.00      0.00      0.00      0.00      0.00      0.00      0.00      0.00      0.00      0.00      0.00      0.00      0.00      0.00      0.00      0.00      0.00      0.00      0.00      0.00      0.00      0.00      0.00      0.00      0.00      0.00      0.00      0.00      0.00      0.00      0.00      0.00      0.00      0.00      0.00      0.00      0.00      0.00      0.00      0.00      0.00      0.00      0.00      0.00      0.00      0.00      0.00      0.00      0.00      0.00      0.00      0.00      0.00      0.00      0.00      0.00      0.00      0.00      0.00      0.00      0.00      0.00      0.00      0.00      0.00      0.00      0.00      0.00      0.00 | n   Forv  Forv  Forv  Cancel                                                                                                    | er<br>UPCOMING<br>Potomac N<br>0.00<br>0.00 | CREDIT AUCTIO    | N Potomac Phosphorus 0.00 0.00 0.00 0.00 0.00 0.00 0.00 0. |
| NPUT THE NUMBER OF 0<br>014<br>2015<br>2016<br>2017<br>2018<br>2020<br>2020<br>2021<br>2022<br>2022<br>2022<br>2024<br>2025<br>2026<br>2025<br>2026                                  | CREDITS YOU WOULD LIKE TO E Susquehanna Nitrogen 0.00 0.00 0.00 0.00 0.00 0.00 0.00 0.                            | Spot Auctor     Seller      Susquehan     0.00      Updat      0.00      0.00      0.00      0.00      0.00      0.00      0.00      0.00      0.00      0.00      0.00      0.00      0.00      0.00      0.00      0.00      0.00      0.00      0.00      0.00      0.00      0.00      0.00      0.00      0.00      0.00      0.00      0.00      0.00      0.00      0.00      0.00      0.00      0.00      0.00      0.00      0.00      0.00      0.00      0.00      0.00      0.00      0.00      0.00      0.00      0.00      0.00      0.00      0.00      0.00      0.00      0.00      0.00      0.00      0.00      0.00      0.00      0.00      0.00      0.00      0.00      0.00      0.00      0.00      0.00      0.00      0.00      0.00      0.00      0.00      0.00      0.00      0.00      0.00      0.00      0.00      0.00      0.00      0.00      0.00      0.00      0.00      0.00      0.00      0.00      0.00      0.00      0.00      0.00      0.00      0.00      0.00      0.00      0.00      0.00      0.00      0.00      0.00      0.00      0.00      0.00      0.00      0.00      0.00      0.00      0.00      0.00      0.00      0.00      0.00      0.00      0.00      0.00      0.00      0.00      0.00      0.00      0.00      0.00      0.00      0.00      0.00      0.00      0.00      0.00      0.00      0.00      0.00      0.00      0.00      0.00      0.00      0.00      0.00      0.00      0.00      0.00      0.00      0.00      0.00      0.00      0.00      0.00      0.00      0.00      0.00      0.00      0.00      0.00      0.00      0.00      0.00      0.00      0.00      0.00      0.00      0.00      0.00      0.00      0.00      0.00      0.00      0.00      0.00      0.00      0.00      0.00      0.00      0.00      0.00      0.00      0.00      0.00      0.00      0.00      0.00      0.00      0.00      0.00      0.00      0.00      0.00      0.00      0.00      0.00      0.00      0.00      0.00      0.00      0.00      0.00      0.00      0.00      0.00      0.00      0.00      0.00      0.00   | n   Forv  Forv  Forv  Cancel  Cancel                                                                                                    | er UPCOMING Potomac N 0.00 0.00 0.00 0.00 0.00 0.00 0.00 0.                                                                                                    | CREDIT AUCTIO    | N Potomac Phosphorus 0.00 0.00 0.00 0.00 0.00 0.00 0.00 0. |
| UNPUT THE NUMBER OF 6<br>014<br>2015<br>2016<br>2017<br>2018<br>2019<br>2020<br>2021<br>2022<br>2022<br>2022<br>2023<br>2024<br>2025<br>2026<br>2027<br>2026<br>2027<br>2028<br>2029 | CREDITS YOU WOULD LIKE TO E Susquehanna Nitrogen 0.00 0.00 0.00 0.00 0.00 0.00 0.00 0.                            | Spot Auctor     Seller      Susquehan     0.00      Updab      0.00      0.00      0.00      0.00      0.00      0.00      0.00      0.00      0.00      0.00      0.00      0.00      0.00      0.00      0.00      0.00      0.00      0.00      0.00      0.00      0.00      0.00      0.00      0.00      0.00      0.00      0.00      0.00      0.00      0.00      0.00      0.00      0.00      0.00      0.00      0.00      0.00      0.00      0.00      0.00      0.00      0.00      0.00      0.00      0.00      0.00      0.00      0.00      0.00      0.00      0.00      0.00      0.00      0.00      0.00      0.00      0.00      0.00      0.00      0.00      0.00      0.00      0.00      0.00      0.00      0.00      0.00      0.00      0.00      0.00      0.00      0.00      0.00      0.00      0.00      0.00      0.00      0.00      0.00      0.00      0.00      0.00      0.00      0.00      0.00      0.00      0.00      0.00      0.00      0.00      0.00      0.00      0.00      0.00      0.00      0.00      0.00      0.00      0.00      0.00      0.00      0.00      0.00      0.00      0.00      0.00      0.00      0.00      0.00      0.00      0.00      0.00      0.00      0.00      0.00      0.00      0.00      0.00      0.00      0.00      0.00      0.00      0.00      0.00      0.00      0.00      0.00      0.00      0.00      0.00      0.00      0.00      0.00      0.00      0.00      0.00      0.00      0.00      0.00      0.00      0.00      0.00      0.00      0.00      0.00      0.00      0.00      0.00      0.00      0.00      0.00      0.00      0.00      0.00      0.00      0.00      0.00      0.00      0.00      0.00      0.00      0.00      0.00      0.00      0.00      0.00      0.00      0.00      0.00      0.00      0.00      0.00      0.00      0.00      0.00      0.00      0.00      0.00      0.00      0.00      0.00      0.00      0.00      0.00      0.00      0.00      0.00      0.00      0.00      0.00      0.00      0.00      0.00      0.00      0.00      0.00      0.00      0.00   | n   Forv  Forv  Forv  Cancel  Cancel                                                                                                    | er<br>UPCOMING<br>Potomac N<br>0.00<br>0.00 | CREDIT AUCTIO    | N Potomac Phosphorus 0.00 0.00 0.00 0.00 0.00 0.00 0.00 0. |

## markit

#### 8. A new version will become available for the PENNVEST users

| Upload Date      |                   | Document | -+     |                             |                 | en vironmental.auctio | ns@markit.com, Demo T | est Auction Account L0 |
|------------------|-------------------|----------|--------|-----------------------------|-----------------|-----------------------|-----------------------|------------------------|
| 06-Jan-2014      |                   | 2        |        |                             |                 |                       |                       |                        |
|                  |                   |          |        |                             |                 |                       |                       |                        |
|                  |                   |          |        |                             |                 |                       |                       |                        |
|                  |                   |          |        | iew  Permissions 📄 Email    | I 🥥 Delete 📑 Mo | re actions 🔹          |                       | 🕑 Download             |
|                  |                   |          |        | Document Type               | Description     | Distribution          | View Upload Date      | Expiration Date        |
|                  | к                 |          | dit Tr | Enrollment Application Form |                 |                       | 06-Jan-2014           |                        |
| A Page 1 of 1    |                   | 1-1011   | ents   | Account Opening Form        |                 |                       | 24-Dec-2013           |                        |
|                  |                   | 😢 Close  |        |                             |                 |                       |                       |                        |
| Category:        |                   |          | _      |                             |                 |                       |                       |                        |
| Document Type:   | ✓ P               |          |        |                             |                 |                       |                       |                        |
| Status:          | ▼ 2               |          |        |                             |                 |                       |                       |                        |
| Description:     |                   |          |        |                             |                 |                       |                       |                        |
| Counterparty:    | ~ P               |          |        |                             |                 |                       |                       |                        |
| Product Type:    | ✓ P               |          |        |                             |                 |                       |                       |                        |
| Product Subtype: | <b>ب</b> ک        |          |        |                             |                 |                       |                       |                        |
| Region:          | <b>√</b> <i>P</i> |          |        |                             |                 |                       |                       |                        |
| Umbrella:        | ~ <i>P</i>        |          |        |                             |                 |                       |                       |                        |
| Entity Manager:  | ▼ Ø               |          |        |                             |                 |                       |                       |                        |

- 1. On the menu bar, hover over "Manage" menu item.
- 2. Click on "Documents" menu item.

| 🏫 Create           | Manage                  | View          | Tools             |           | Help      | $\rightarrow$ |                     |    |                                |                 |                        |                       |       |
|--------------------|-------------------------|---------------|-------------------|-----------|-----------|---------------|---------------------|----|--------------------------------|-----------------|------------------------|-----------------------|-------|
| Counterpa          | Accounts Parent Account |               |                   |           | Documents |               |                     |    | Distribution                   |                 | Requests               |                       |       |
|                    |                         |               |                   | Documents |           |               | Distribution Groups |    |                                | Request Tracker |                        |                       |       |
| 🝳 Apply 🛛 💆 Res    | Funds                   |               |                   |           |           |               |                     |    | Teams                          |                 |                        |                       |       |
| Account:           |                         |               |                   |           |           |               |                     |    |                                |                 |                        |                       | hload |
| Fund Name:         |                         |               | ~ 2               |           | Account   | Name          | Fund Name           | Ca | ategory                        | Document 1      | Гуре                   | Description           | Viev  |
| MDE Display Name   | :                       |               | ~ P               |           | Pennves   | st            | Pennvest            | St | tandard Nutrient Credit Tradin | Nutrient Cr     | edit Trading Rule Book | Nutrient Credit Tradi | ₹.    |
| Client Identifier: |                         |               | <b>ب</b>          |           |           |               |                     |    |                                |                 |                        |                       |       |
| Category:          | Standard                | l Nutrient Cr | <b>~</b> <i>P</i> |           |           |               |                     |    |                                |                 |                        |                       |       |

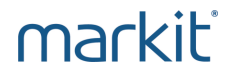

| Uploadi                                 | ng docume   | ents for              | review into     | Mark   | kit Count      | erparty   | y Manage      | er        |             | M    | arki         | ť               |
|-----------------------------------------|-------------|-----------------------|-----------------|--------|----------------|-----------|---------------|-----------|-------------|------|--------------|-----------------|
|                                         | 3.          | Click                 | on "Add" bu     | itton. |                |           |               |           |             |      |              |                 |
|                                         | Manage View | Tools                 | Help            |        |                |           |               |           |             | liza | .logounova@n | narkit.com, Der |
| 🔍 Apply 🔱 Reset                         |             |                       | 🙀 All Documents | +      |                |           |               |           |             |      |              |                 |
| Account:                                |             | ~ P                   | ×               | O Add  | 🖉 Edit 🛯 🗋 Clo | ne 📰 View | Permissions   | 🖻 Email ( | Delete      |      |              |                 |
| Fund Name:                              |             | ~ P                   | Entity Name     |        | Category       |           | Document Type |           | Description | View | Distribution | Upload Date     |
| MDE Display Name:<br>Client Identifier: |             | <ul> <li>Q</li> </ul> |                 |        |                |           |               |           |             |      |              |                 |

# markit

The Form below will appear. Fill out the following sections:

- 4. Entity: Select your company name
- 5. Category: Select one of the three categories:
  - Standard Nutrient Credit Trading Documentation
  - Seller Nutrient Credit Trading Documentation
  - Buyer Nutrient Credit Trading Documentation
- 6. Description: Insert a description.
- 7. Document type: Select the document type relevant to the document you are uploading.
- 8. Browse in your files for the correct document
- 9. Select "Apply Rules" [Note: this step must be taken in order for the documents to be viewable by PENNVEST]

| New Document                         |                                                                               |                                               |                          |
|--------------------------------------|-------------------------------------------------------------------------------|-----------------------------------------------|--------------------------|
| BASIC INFORMATION                    |                                                                               |                                               |                          |
| Entity:<br>Category:<br>Description: | Standard Nutrient Credit Trading Documentation       Financial Statement 2013 | Expiration Date:     Document Type:     File: | Financial Statements V X |
| PERMISSION Share Internally:         | V                                                                             | Apply Rules:                                  |                          |

markit

Scroll to the bottom of them page and click on "Save"
 Click "Exit"

Save Exit

markit

Participants must complete the Enrollment Application Form and upload all required documents by **May 4**<sup>th</sup> in order to be considered for the **June 8**<sup>th</sup> **Forward Auction**.

\* Markit Team will upload organizational documents on your behalf that you've submitted during initial account set-up process (i.e. articles of incorporation, articles of formation, etc.)

| Sellers / Buyers   | Category                                          | Document type                        | Instruction                                                                                                    | Accepted file formats         |
|--------------------|---------------------------------------------------|--------------------------------------|----------------------------------------------------------------------------------------------------|-------------------------------|
| Sellers and Buyers | Standard Nutrient Credit<br>Trading Documentation | Corporate<br>Authorization           | Evidence that you are authorized to participate in the auction                                                                                 | PDF, TIFF                     |
| Sellers and Buyers | Standard Nutrient Credit<br>Trading Documentation | Enrollment Additional<br>Information | Provide any additional information they feel PENNVEST should be aware of in reviewing their enrollment application.                            | PDF, DOC,<br>Excel, TIFF, etc |
| Sellers and Buyers | Standard Nutrient Credit<br>Trading Documentation | Financial Statements                 | Provide copies of audited financial<br>statements for the most recent three (3)<br>years, or for individuals their latest filed<br>tax return. | PDF, TIFF                     |

| Sellers / Buyers   | Category                                                    | Document type                             | Instruction                                                                                                    | Accepted file formats |
|--------------------|-------------------------------------------------------------|-------------------------------------------|----------------------------------------------------------------------------------------------------|-----------------------|
| Sellers and Buyers | Buyer or Seller Nutrient<br>Credit Trading<br>Documentation | Resolution                                | A completed and executed Standard<br>Resolution provide by PENNVEST on<br>their website which authorizes an<br>individual(s) to take official action on<br>behalf of the participant represented. | PDF, TIFF             |
| Sellers only       | Sellers Nutrient Credit<br>Trading Documentation            | Evidence of<br>Ownership                  | Seller to provide evidence of title to the credits.                                                                                                    | PDF, TIFF             |
| Sellers only       | Sellers Nutrient Credit<br>Trading Documentation            | DEP Certification/<br>Verification Letter | Copy of DEP's certification/Verification of the credit generating project                                                                                                    | PDF, TIFF             |
| Buyers only        | Buyers Nutrient Credit<br>Trading Documentation             | Evidence of<br>Availability of Funds      | Evidence of availability of funds                                                                                                    | PDF, TIFF             |

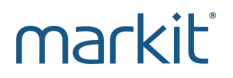

- PENNVEST will review all of your documentation and make a decision by May 25<sup>th</sup> regarding your eligibility to participate in the June 8<sup>th</sup> Forward Auction.
- PENNVEST will upload their decision in the form of an **Eligibility Letter** in the Markit Counterparty Manager (MCM).
- You will receive automatic email notification from MCM notifying you that the Eligibility Letter has been permissioned for you to access within MCM.

- 1. On the menu bar, hover over "View"
- 2. Click on "Counterparty Documents" menu item.
- 3. Look for "Eligibility Letter" posted by PENNVEST.
- 4. Download this document and review the decision.

| 🏡 Create M         | lanage | View       | Tools       | He     | p               |                                            |                                             |                                              |                                           |                           |
|--------------------|--------|------------|-------------|--------|-----------------|--------------------------------------------|---------------------------------------------|----------------------------------------------|-------------------------------------------|---------------------------|
| Counterpart        | y Doci |            | Counter     | party  |                 |                                            |                                             |                                              |                                           |                           |
|                    |        | Coun       | terparty En | tities |                 |                                            |                                             |                                              |                                           |                           |
| 🔇 Apply 🛛 Clear    |        | Coun       | terparty Do | ocumer | its its         | 🔺 All Documents(2) 🗵 🎽 All Documen         | ts(1) × +                                   |                                              |                                           |                           |
| Account:           |        |            |             |        |                 | 🚽 🛃 📌   🥅 View                             |                                             |                                              |                                           |                           |
| Display Name:      |        |            | ~ <i>P</i>  |        | Account Name    | Display Name                               | Document Category                           | Document Type                                |                                           |                           |
| True/Legal Name:   |        | ~ <i>P</i> |             | ▼ Ø    |                 |                                            | Markit Group Li                             | Markit North America Inc                     | Standard Nutrient Credit Trading Document | Auction Results (Private) |
| Client Identifier: |        |            | ~ <i>P</i>  |        | Markit Group Li | Markit North America Inc                   | Standard Nutrient Credit Trading Document   | Auction Results (Private)                    |                                           |                           |
| Document           |        |            | ~ P         |        | Pennsylvania In | Pennsylvania Infrastructure Investment Aut | Buyer Nutrient Credit Trading Documentation | Nutrient Credit Purchase Agreement           |                                           |                           |
| Category:          |        |            |             |        | Pennsylvania In | Pennsylvania Infrastructure Investment Aut | Buyer Nutrient Credit Trading Documentation | Nutrient Credit Purchase Agreement           |                                           |                           |
| Document Type:     |        |            | ~ P         |        | Pennsylvania In | Pennsylvania Infrastructure Investment Aut | Buyer Nutrient Credit Trading Documentation | Buyer Eligibility Letter                     |                                           |                           |
| Status:            |        |            | ~ ~         |        | Pennsylvania In | Pennsylvania Infrastructure Investment Aut | Standard Nutrient Credit Trading Document   | Nutrient Credit Trading Rule Book            |                                           |                           |
| Description:       |        |            |             |        | Pennsylvania In | Pennsylvania Infrastructure Investment Aut | Standard Nutrient Credit Trading Document   | Nutrient Credit Trading Rule Book            |                                           |                           |
| Counterparty:      |        |            | ~ ~         |        | Pennsylvania In | Pennsylvania Infrastructure Investment Aut | Standard Nutrient Credit Trading Document   | Nutrient Credit Trading Program Instructions |                                           |                           |
| Product Type:      |        |            | ~ <i>P</i>  |        | Pennsylvania In | Pennsylvania Infrastructure Investment Aut | Standard Nutrient Credit Trading Document   | Enrollment Application Form                  |                                           |                           |
| Product Subtype:   |        |            | ~ 2         |        | Pennsylvania In | Pennsylvania Infrastructure Investment Aut | Standard Nutrient Credit Trading Document   | Nutrient Credit Trading Rule Book            |                                           |                           |

- 5. If you have been found to be eligible to participate in the upcoming Forward Auction, the following documents will be uploaded by PENNVEST in your "Counterparty Documents" folder, which require action as described in the Eligibility Letter:
  - Nutrient Credit Sales Agreement and Information Sheet (if you are applying as NCT Seller)
  - Nutrient Credit Purchase Agreement and Information Sheet (if you are applying as NCT Buyer)

- 6. On the menu bar, hover over "View"
- 7. Click on "Counterparty Documents" menu item.
- 8. Look for "Nutrient Credit Sales" or "Purchase Agreements" posted by PENNVEST.

| 🏠 Create Manage    | View Tools       | Help              | HILLAW III                                 |                                             |                                              |
|--------------------|------------------|-------------------|--------------------------------------------|---------------------------------------------|----------------------------------------------|
| Counterparty Doci  | Counter          | party             |                                            |                                             |                                              |
|                    | Counterparty Ent | tities            | All Documents(2)                           | -(4) 8                                      |                                              |
| Apply Olear        | Counterparty Do  | cuments           |                                            | 3(1) °   +                                  |                                              |
| Account:           |                  |                   |                                            | Designed Colores                            | Descriment Tree                              |
| Display Name:      | × 0              | Account Name      | Display Name                               | Document Category                           | Document Type                                |
| True/Legal Name:   | ~ <i>P</i>       | Markit Group Li   | Markit North America Inc                   | Standard Nutrient Credit Trading Document   | Auction Results (Private)                    |
| Client Identifier: | ~ P              | Markit Group Li   | Markit North America Inc                   | Standard Nutrient Credit Trading Document   | Auction Results (Private)                    |
| Document           | × 8              | 📃 Pennsylvania In | Pennsylvania Infrastructure Investment Aut | Buyer Nutrient Credit Trading Documentation | Nutrient Credit Purchase Agreement           |
| Category:          |                  | Pennsylvania In   | Pennsylvania Infrastructure Investment Aut | Buyer Nutrient Credit Trading Documentation | Nutrient Credit Purchase Agreement           |
| Document Type:     | ~ P              | 📃 Pennsylvania In | Pennsylvania Infrastructure Investment Aut | Buyer Nutrient Credit Trading Documentation | Buyer Eligibility Letter                     |
| Status:            | ~ P              | Pennsylvania In   | Pennsylvania Infrastructure Investment Aut | Standard Nutrient Credit Trading Document   | Nutrient Credit Trading Rule Book            |
| Description:       |                  | 🔄 Pennsylvania In | Pennsylvania Infrastructure Investment Aut | Standard Nutrient Credit Trading Document   | Nutrient Credit Trading Rule Book            |
| Counterparty:      | * P              | Pennsylvania In   | Pennsylvania Infrastructure Investment Aut | Standard Nutrient Credit Trading Document   | Nutrient Credit Trading Program Instructions |
| Product Type:      | ~ <i>P</i>       | Pennsylvania In   | Pennsylvania Infrastructure Investment Aut | Standard Nutrient Credit Trading Document   | Enrollment Application Form                  |
| Product Subtype:   | ~ <i>P</i>       | Pennsylvania In   | Pennsylvania Infrastructure Investment Aut | Standard Nutrient Credit Trading Document   | Nutrient Credit Trading Rule Book            |

- 9. Download and review Nutrient Credit Sales or Purchase Agreement and Information Sheet.
- 10. Fill out Information Sheet and email to Heather Myers at <u>hmyers@pa.gov</u>.
- 11. Print and execute 3 original signature pages for each of the Sales or Purchase Agreement posted by PENNVEST on Markit Counterparty Manager.
- 12. Mail all original signature pages to:
  - PENNVEST
  - Forum Building, Room 434
  - 607 South Drive
  - Harrisburg, PA 17120
  - Attention: Heather Myers
- 13. All signature pages and purchasing funds, when required, need to be received by PENNVEST no later than **June 6, 2016** as detailed in the Eligibility Letter.

- Now you are ready to participate in the auction!
- Please join us for one of the following sessions on how to submit bids & offers and how to review your auction results:
  - Wednesday, May 25, 2016 (9:00am to 10:00am)
  - Wednesday, June 1, 2016 (9:00am to 10:00am)
- Please contact us if you have any questions or need additional information:
  - Environmental.auctions@markit.com
  - +1 917-441-6668
- PENNVEST contact:
  - Robert Boos at <u>rboos@pa.gov</u>, (717) 783-4493
- Training session presentation available here:
  - http://www.markit.com/Product/Pennvest

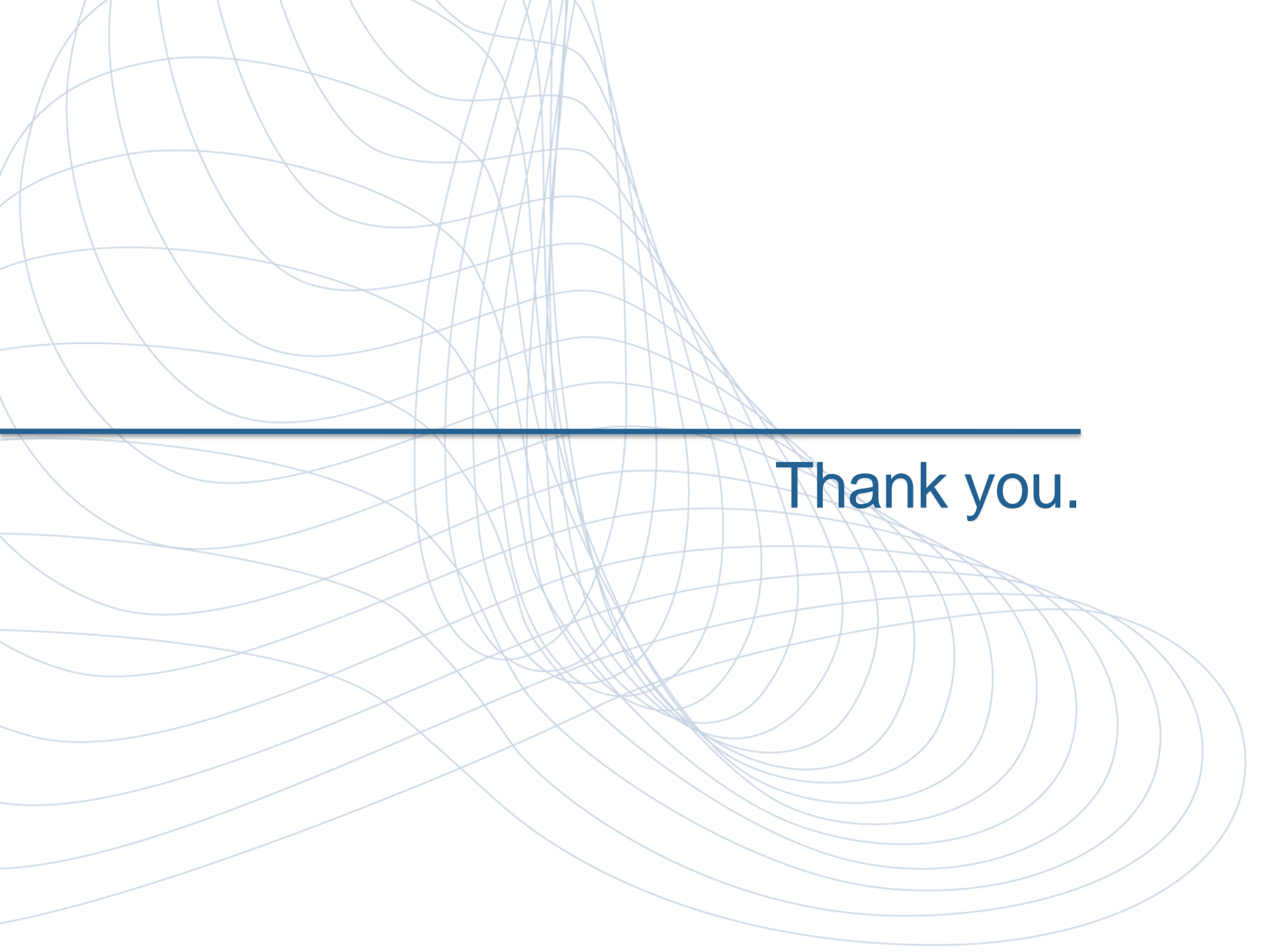

markit mines data pools intelligence surfaces information enables transparency builds platforms provides access scales volume extends networks & transforms business.

# markit

#### Disclaimer

The information contained in this presentation is confidential. Any unauthorised use, disclosure, reproduction or dissemination, in full or in part, in any media or by any means, without the prior written permission of Markit Group Holdings Limited or any of its affiliates ("Markit") is strictly prohibited.

Opinions, statements, estimates and projections in this presentation (including other media) are solely those of the individual author(s) at the time of writing and do not necessarily reflect the opinions of Markit. Neither Markit nor the author(s) has any obligation to update this presentation in the event that any content, opinion, statement, estimate or projection (collectively, "information") changes or subsequently becomes inaccurate.

Markit makes no warranty, expressed or implied, as to the accuracy, completeness or timeliness of any information in this presentation, and shall not in any way be liable to any recipient for any inaccuracies or omissions. Without limiting the foregoing, Markit shall have no liability whatsoever to any recipient, whether in contract, in tort (including negligence), under warranty, under statute or otherwise, in respect of any loss or damage suffered by any recipient as a result of or in connection with any information provided, or any course of action determined, by it or any third party, whether or not based on any information provided.

The inclusion of a link to an external website by Markit should not be understood to be an endorsement of that website or the site's owners (or their products/services). Markit is not responsible for either the content or output of external websites.

Copyright © 2016 Markit Group Limited. All rights reserved and all intellectual property rights are retained by Markit.